## **REMOTE DESKTOP CONNECTION**

You may revise the settings of your LaCie professional server using the Dashboard from a Windows workstation. It is also possible to access the server desktop for further administrative options. There are two options to view the server desktop:

- Connect a USB keyboard, USB mouse, and a VGA monitor directly to their respective ports on the back of the server. Please note that this option may not apply to all servers.
- Launch Windows Remote Desktop Connection from a computer on the same network as the LaCie server.

The instructions below will help you connect to the server via Windows Remote Desktop:

- 1. From a Windows workstation on the same network as the server, go to **Start > Remote Desktop Connection** or **Start > Programs/All Programs > Accessories > Remote Desktop Connection**.
- 2. Enter the network name or IP address of your server then click **Connect**.

| Nemote Desktop Connection                           |                              |         |      |  |  |  |
|-----------------------------------------------------|------------------------------|---------|------|--|--|--|
| <b>N</b>                                            | Remote Desktop<br>Connection |         |      |  |  |  |
| Computer:                                           | 5bigofficeplus               | -       |      |  |  |  |
| User name:                                          | 5BIGOFFICEPLUS\Administrator |         |      |  |  |  |
| You will be asked for credentials when you connect. |                              |         |      |  |  |  |
| <b>Options</b>                                      | ]                            | Connect | Help |  |  |  |

3. Enter the administrator Login and Password for your server.

| Windows Security             | /                                                          | <b>—</b> × |
|------------------------------|------------------------------------------------------------|------------|
| Enter your of These credenti | credentials<br>als will be used to connect to 5bigofficepl | us.        |
|                              | Administrator                                              |            |
|                              | Use another account                                        |            |
| 📃 Reme                       | mber my credentials                                        |            |
|                              | OK                                                         | Cancel     |

4. Click **Yes** at the certificate prompt.

| Remote Desktop Connection                                                                                                  |  |  |  |  |
|----------------------------------------------------------------------------------------------------|--|--|--|--|
| The identity of the remote computer cannot be verified. Do you want to connect anyway?                                     |  |  |  |  |
| The remote computer could not be authenticated due to problems with its security certificate. It may be unsafe to proceed. |  |  |  |  |
| Name in the certificate from the remote computer:<br>5bigOfficePlus                                                        |  |  |  |  |
| Certificate errors                                                                                                    |  |  |  |  |
| The following errors were encountered while validating the remote<br>computer's certificate:                               |  |  |  |  |
| The certificate is not from a trusted certifying authority.                                                                |  |  |  |  |
| Do you want to connect despite these certificate errors?                                                                   |  |  |  |  |
| Don't ask me again for connections to this computer                                                                        |  |  |  |  |
| View certificate Yes No                                                                                                    |  |  |  |  |

5. The desktop for the server will appear. You may manage the settings or access files.

|             | <br>Sbigotficeplus | - 6 × |                            |
|-------------|--------------------|-------|----------------------------|
| Computer    |                    |       |                            |
|             |                    |       |                            |
| , 💟         |                    |       |                            |
| Recycle Bin |                    |       |                            |
| <b>5</b> 5  |                    |       |                            |
| Dashboard   |                    |       |                            |
|             |                    |       |                            |
|             |                    |       |                            |
|             |                    |       |                            |
|             |                    |       |                            |
|             |                    |       |                            |
|             |                    |       |                            |
|             |                    |       |                            |
|             |                    |       |                            |
|             |                    |       |                            |
|             |                    |       |                            |
|             |                    |       |                            |
|             |                    |       |                            |
|             |                    |       |                            |
|             |                    |       |                            |
| 🚱 🥾 🗷 📜     |                    |       | - 🏲 🗊 7.02 PM<br>2/13/2012 |

## **REMOTE DESKTOP AND TEAMING**

You can view and manage the Ethernet Team on the server desktop. To begin, follow the directions for accessing the server desktop from a Windows workstation (<u>Remote Desktop Connection</u>). Once you are on the server desktop:

1. Click on the **Start** menu then right-click on **Computer**. Select **Manage**.

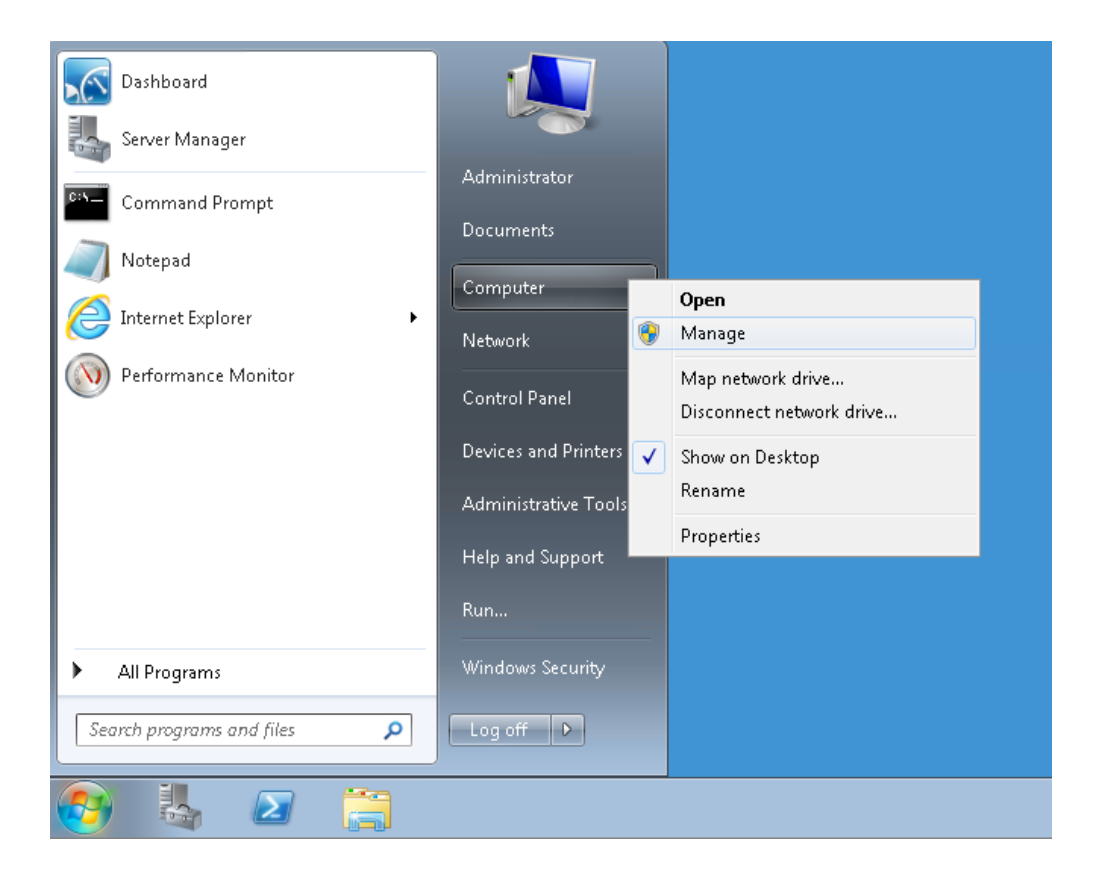

2. Click on the arrow to the left of **Diagnostics** then click on **Device Manager**.

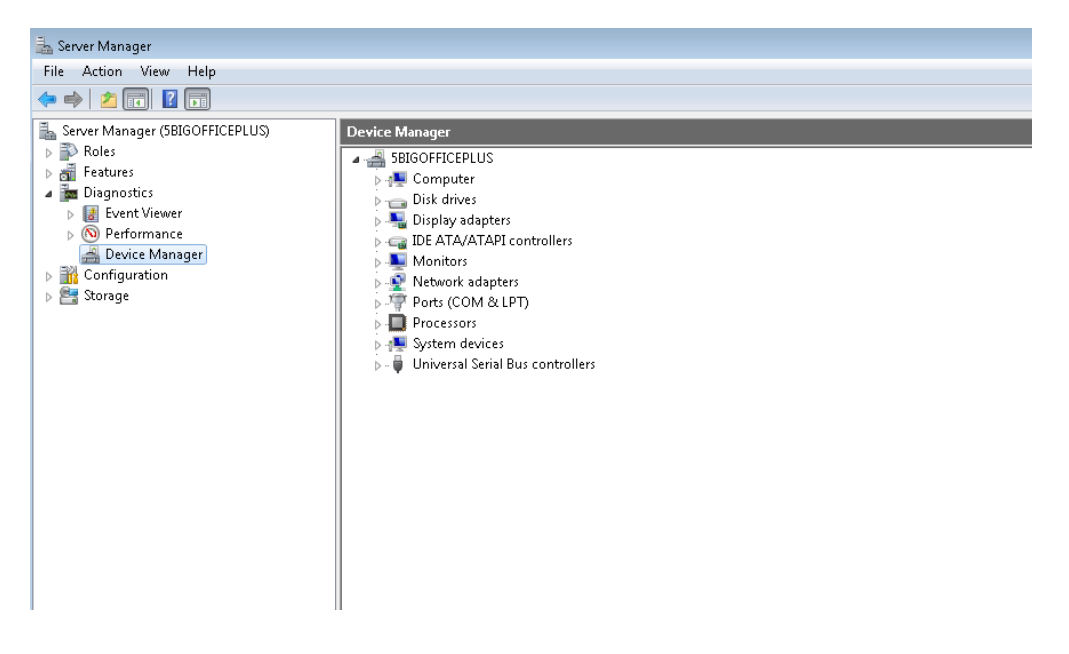

3. Click on the arrow to the left of **Network adapters**. To revise the settings, right-click on **TEAM** to select properties.

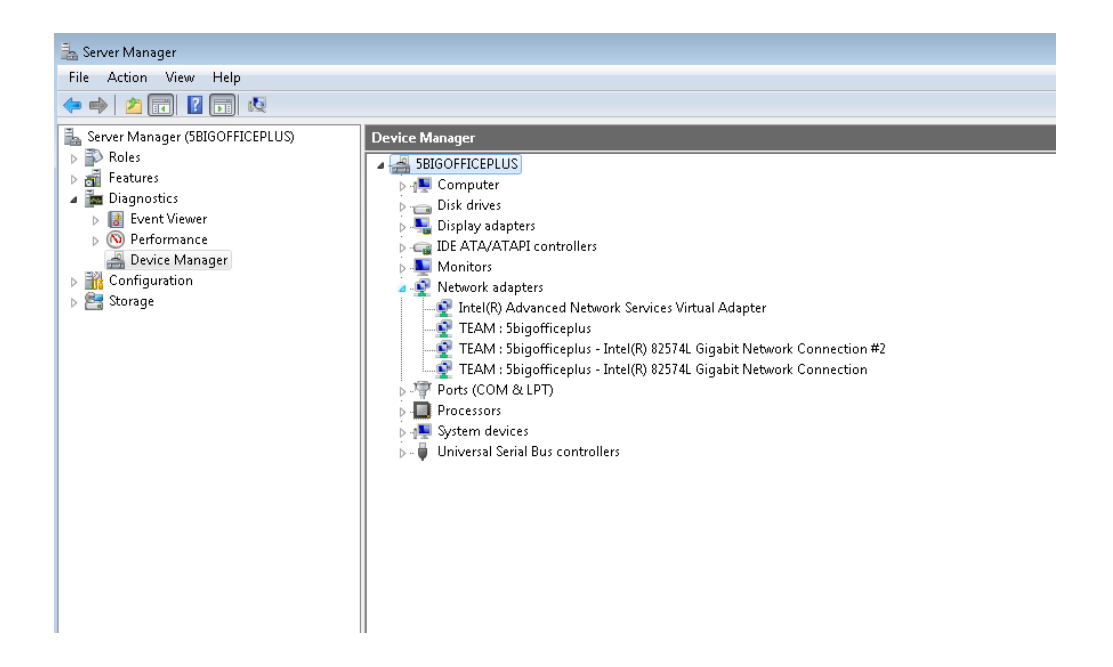

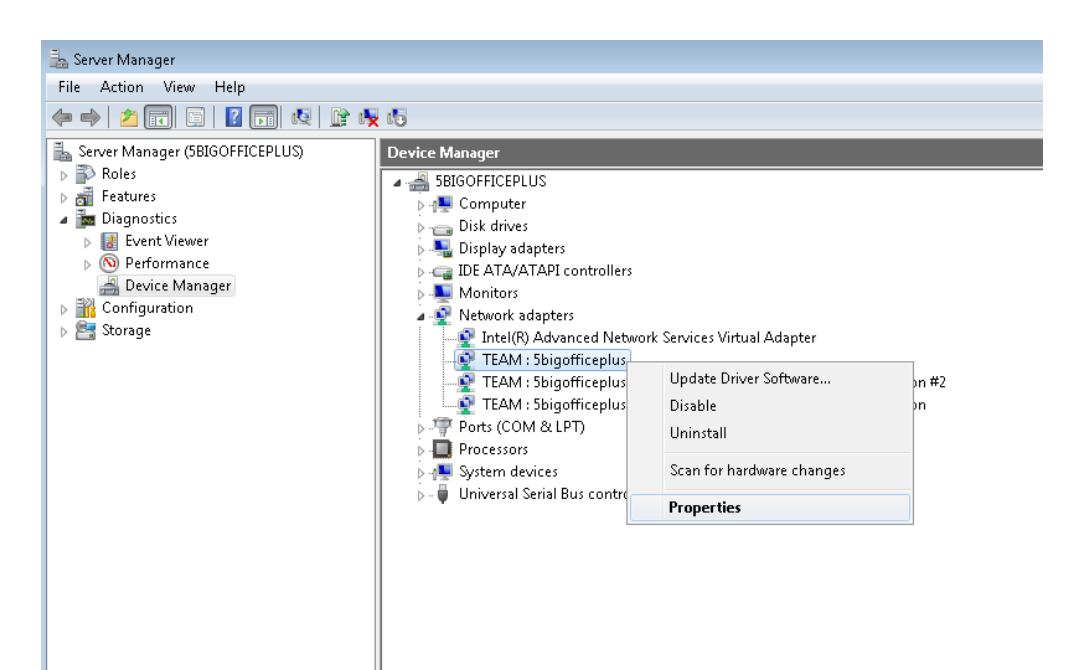